Die hier beschriebene Liste ist nur eine von mehreren Lösungen, mit deren Hilfe die Warendisposition unterstützt wird.

## Lernziele

- Sie sind in der Lage:
- die Bestellvorschlags- / Mindestbestandsliste aufzubauen

## Formular aufrufen

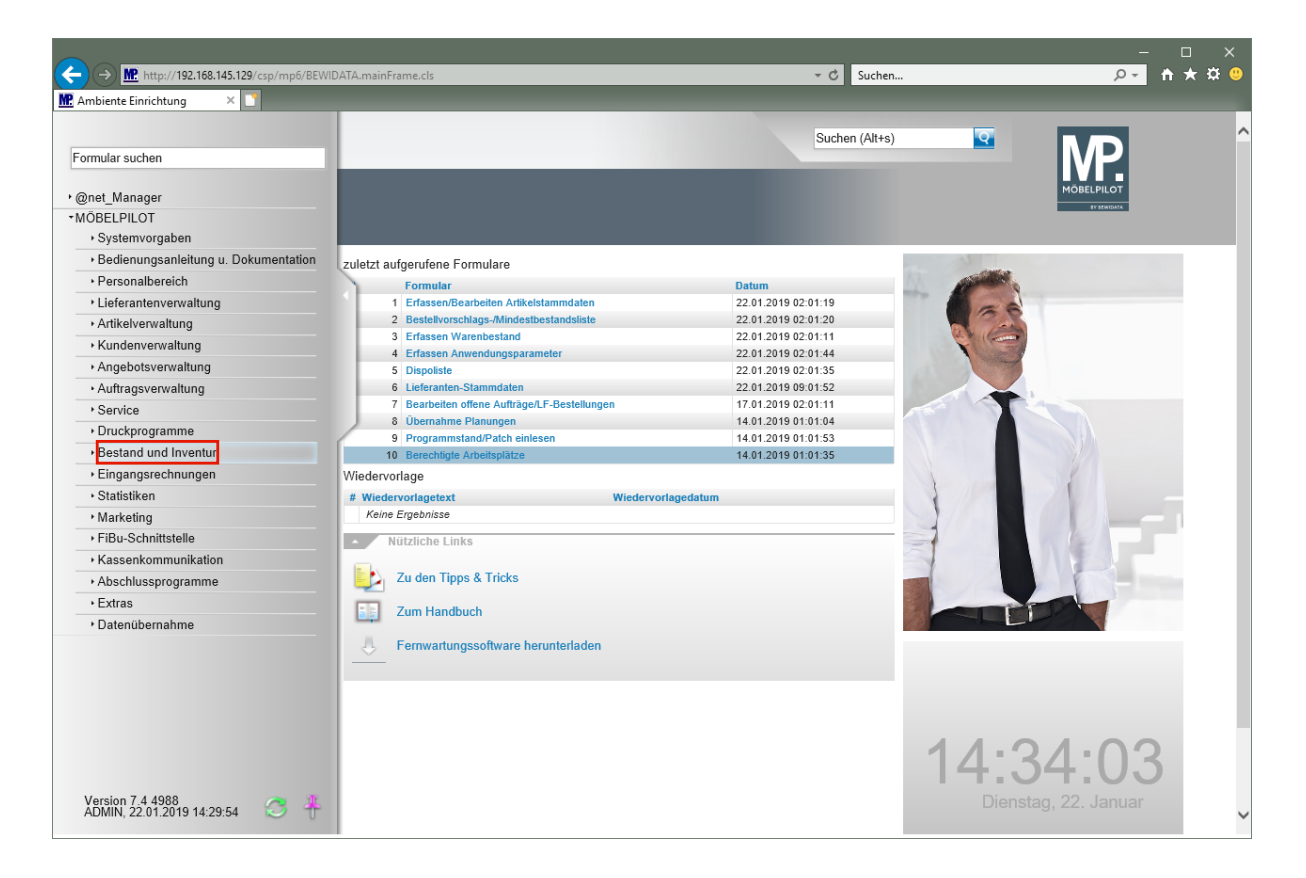

Klicken Sie auf den Hyperlink Bestand und Inventur.

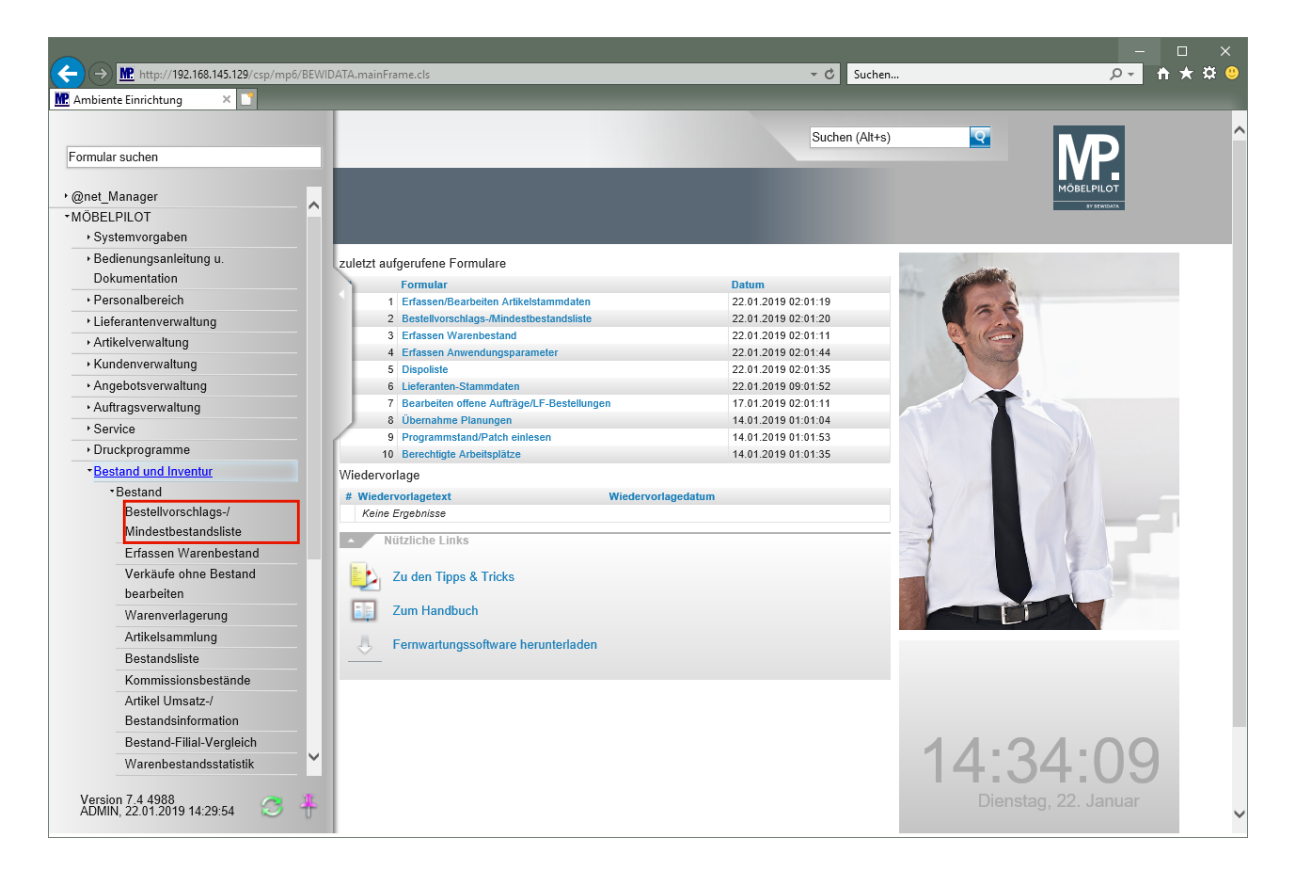

Klicken Sie auf den Hyperlink Bestellvorschlags-/Mindestbestandsliste.

## Vorgaben setzen

| M http://192.168.145.129/csp/mp6/BEWIDATA.mainFrame.cls  Ambiente Einrichtung × |                                                            | + C Suchen         | × ם –<br>פ\$לד★∱ <mark>-</mark> פ |
|---------------------------------------------------------------------------------|------------------------------------------------------------|--------------------|-----------------------------------|
| Bestellvorschlags-/Mindestbestandsli                                            | Ste admin                                                  | Suchen (Alt+s)     | MOBELPIL OT                       |
|                                                                                 | nur Artikel mit unterschrittener Mindestbest               | tellmenge anzeigen |                                   |
| Warengruppe                                                                     | 0 - Sonstige<br>1 - Schlatzimmer<br>2 - Jurend/Cästezimmer | ¢                  |                                   |
| Sortiment                                                                       | 0 - Freies Modell<br>4 - Verbandsmodell<br>Normalisediment | ¢                  |                                   |
| Aktionskennzeichen                                                              | 14- Hommadoran Rent                                        |                    |                                   |
| Von Artikelnummer                                                               | <u>र</u>                                                   |                    |                                   |
| Bis Artikelnummer                                                               | <u></u>                                                    |                    |                                   |
| Von Lieferantennummer                                                           | 70127                                                      |                    |                                   |
| Bis Lieferantennummer                                                           | 70127                                                      |                    |                                   |
| Filiale                                                                         | 0 - Lager<br>1 - Küchen<br>2 - Möbel                       | Ĵ                  |                                   |
| AGAN, 22.01.2019, 14.34.10[m.ppont@modelsiket.det                               |                                                            |                    |                                   |
|                                                                                 |                                                            |                    |                                   |
|                                                                                 |                                                            |                    | v                                 |

Diese Liste ist <u>eine</u> der möglichen Informationsquellen für die Warendisposition. Voraussetzung für die Nutzung ist, dass in den Artikel-Stammblättern die Vorgabe zum Mindestbestand eingepflegt wird.

Geben Sie 70127 im Feld Von Lieferantennummer ein.

Geben Sie 70127 im Feld Bis Lieferantennummer ein.

Klicken Sie auf das Kontrollkästchen nur Artikel mit unterschrittener Mindestbestellmenge anzeigen.

Klicken Sie auf die Schaltfläche Speichern (F12 oder Strg+S).

Ð

| C- | → M http://19           | 2.168.145.129/csp/mp6/BEWIDATA.mainF                                                   | ram | e.cls  | =          | _                               |                                                              | 2 <del>-</del> C | uchen            |                   |       | ר ם ×<br>פּילי ★ מּ <mark>י</mark> רַ |
|----|-------------------------|----------------------------------------------------------------------------------------|-----|--------|------------|---------------------------------|--------------------------------------------------------------|------------------|------------------|-------------------|-------|---------------------------------------|
|    | Bestellvo               | orschlags-/Mindestbes                                                                  | tar | ndslis | ste admir  | 1                               |                                                              | Suchen           | (Alt+s)          | Q                 | Ŀ     |                                       |
|    | ✓ c                     | ; 🔶 ? 🚪                                                                                |     |        |            |                                 |                                                              |                  |                  |                   | м     | OBELPILOT                             |
| 5  | Bestellvors             | chlags-/Mindestbestandsliste                                                           |     |        |            |                                 |                                                              |                  |                  |                   |       |                                       |
|    | Artikel                 | Bezeichnung                                                                            | WG  | ME     | Lagermenge | Menge in<br>aktuellen Aufträgen | Menge in<br>Lieferantenbestellungen /<br>davon zur Verfügung | Mindestbestand   | Bestellvorschlag | Alternativartikel | Teile | Bestell-Info                          |
|    | 70127-00001             | NW 440<br>schwebend und grifflos, Lack Bianco matt<br>ca. B:308 cm, H:85 cm, T:44,2 cm | 3   | Stueck | 1          | 0                               | 0/0                                                          | 2                | 0,00             |                   | Nein  | 70127 WOESTMANN-DESIGNM               |
| ſ  | (ADMIN, 22.01.2019, 14: | 34.45[support@moebolpilot.de]                                                          |     |        |            |                                 |                                                              |                  |                  |                   |       |                                       |
|    |                         |                                                                                        |     |        |            |                                 |                                                              |                  |                  |                   |       |                                       |
|    |                         |                                                                                        |     |        |            |                                 |                                                              |                  |                  |                   |       |                                       |
|    |                         |                                                                                        |     |        |            |                                 |                                                              |                  |                  |                   |       |                                       |
| L  |                         |                                                                                        |     |        |            |                                 |                                                              |                  |                  |                   |       |                                       |
|    |                         |                                                                                        |     |        |            |                                 |                                                              |                  |                  |                   |       |                                       |
|    |                         |                                                                                        |     |        |            |                                 |                                                              |                  |                  |                   |       |                                       |

Mit einem Klick auf den Hyperlink **Erfassen/Bearbeiten Artikelstammdaten** gelangen Sie wieder zum Artikel-Stammblatt.

Die Liste beinhaltet unter anderem Informationen zur aktuellen Bestandssituation und ggf. bereits laufende Lagerbestellungen.